## 9.4 E - Mail Log

This function will help you to manage your mail log via Fast Track. The main screen of the function is as follow;

| C | E-Mail Log |                  |                            |                                    |          |
|---|------------|------------------|----------------------------|------------------------------------|----------|
| • | ?Year      | •                |                            |                                    |          |
|   | Priority   | Attachment       | Sent To                    | Subject                            |          |
|   |            |                  |                            |                                    | <u> </u> |
|   |            |                  |                            |                                    |          |
|   |            |                  |                            |                                    |          |
|   |            |                  |                            |                                    |          |
|   |            |                  |                            |                                    |          |
|   |            |                  |                            |                                    |          |
|   |            |                  |                            |                                    |          |
|   |            |                  |                            |                                    |          |
|   |            |                  |                            |                                    |          |
|   |            |                  |                            |                                    |          |
|   |            |                  |                            |                                    |          |
|   |            |                  |                            |                                    |          |
|   |            |                  |                            |                                    |          |
|   |            |                  |                            |                                    |          |
|   |            |                  |                            |                                    |          |
|   |            |                  |                            |                                    |          |
|   |            |                  |                            |                                    |          |
|   |            |                  |                            |                                    |          |
|   |            |                  |                            |                                    |          |
|   |            |                  |                            |                                    |          |
|   |            |                  |                            |                                    |          |
|   | All Period | ds ∫ Jan ∖ Feb ∖ | Mar \ Apr \ May \ Jun \ Ju | ul \ Aug \ Sep \ Oct \ Nov \ Dec / |          |
|   |            | ^                |                            |                                    |          |
|   | 😂 Print (  | Current Log      |                            |                                    | Close    |
|   |            |                  |                            |                                    |          |

View supplier enquiry emails sent through the 'Estimate – Input' window. Minimize the search by clicking on the appropriate month the email was sent.

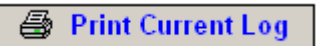

Prints the information in the Mail Log list. You will be given an option to choose your print destination.

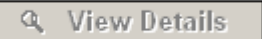

This allows you to view the selected email and will open the following window.

| Ì | ŏ | 5 |
|---|---|---|
|   |   |   |

| idress<br>nguiry@summitservice.com.au<br>Path<br>Path<br>into your bank account.<br>- J Carter - 03-10-2004 to 26-12-2004<br>.70Your Ref No :- (SGC) 005 1935-D | D2 01     | Carbon C | Name | Blind<br>Message Sent :-<br>Priority :-<br>Date Sent :-<br>13:22<br>Error Code :-<br>0                      |
|----------------------------------------------------------------------------------------------------|-----------|----------|------|----------------------------------------------------------------------------------------------------|
| idress<br>nquiry@summitservice.com.au<br>Path<br>into your bank account.<br>- J Carter - 03-10-2004 to 26-12-2004<br>.70Your Ref No :- (SGC) 005 1935-D         | D2 01     | Carbon C | Name | Message Sent :-<br>Priority :-<br>Date Sent :- 4 JAN 2<br>Time Sent :- 13:22<br>Error Code :- 0             |
| nquiry@summitservice.com.au<br>Path<br>Path<br>into your bank account.<br>- J Carter - 03-10-2004 to 26-12-2004<br>.70Your Ref No :- (SGC) 005 1935-D           | D2 01     |          |      | Message Sent :-<br>Priority :-<br>Date Sent :- 4 JAN 2<br>Time Sent :- 13:22<br>Error Code :- 0             |
| : Path<br>: Path<br>into your bank account.<br>- J Carter - 03-10-2004 to 26-12-2004<br>.70Your Ref No :- (SGC) 005 1935-D                                      | 22 01     |          |      | Message Sent :-<br>Priority :-<br>Date Sent :-<br>Time Sent :-<br>13:25<br>Error Code :-<br>0               |
| : Path<br>into your bank account.<br>- J Carter - 03-10-2004 to 26-12-2004<br>.70Your Ref No :- (SGC) 005 1935-D                                                | 22 01     |          |      | Message Sent :-<br>Priority :-<br>Date Sent :- 4 JAN 2<br>Time Sent :- 13:22<br>Error Code :- 0             |
| Path<br>into your bank account.<br>- J Carter - 03-10-2004 to 26-12-2004<br>.70Your Ref No :- (SGC) 005 1935-D                                                  | <br>      |          |      | Message Sent :- Priority :-<br>Priority :-<br>Date Sent :- 4 JAN 2<br>Time Sent :- 13:22<br>Error Code :- 0 |
| : Path<br>into your bank account.<br>- J Carter - 03-10-2004 to 26-12-2004<br>.70Your Ref No :- (8GC) 005 1935-D                                                | <br>      |          | Y    | Priority :- Date Sent :- 4 JAN 20 Time Sent :- 13:25 Error Code :- 0                                        |
| Path<br>Into your bank account.<br>- J Carter - 03-10-2004 to 26-12-2004<br>.70Your Ref No :- (SGC) 005 1935-D                                                  | D2 01     |          |      | Date Sent :- 4 JAN 2<br>Time Sent :- 13:25<br>Error Code :- 0                                               |
| into your bank account.<br>- J Carter - 03-10-2004 to 26-12-2004<br>.70Your Ref No :- (SGC) 005 1935-D                                                          | D2 01     |          |      | Time Sent :- 4 JAN 2<br>Time Sent :- 13:25<br>Error Code :- 0                                               |
| into your bank account.<br>- J Carter - 03-10-2004 to 26-12-2004<br>.70Your Ref No :- (SGC) 005 1935-D                                                          | D2 01     |          |      | Time Sent :- 13:25<br>Error Code :- 0                                                                       |
| into your bank account.<br>- J Carter - 03-10-2004 to 26-12-2004<br>.70Your Ref No :- (SGC) 005 1936-D                                                          | <br>D2 01 |          |      | Error Code :- 0                                                                                             |
| into your bank account.<br>- J Carter - 03-10-2004 to 26-12-2004<br>.70Your Ref No :- (SGC) 005 1935-D                                                          | <br>D2 01 |          |      | Lind code   0                                                                                               |
| into your bank account.<br>- J Carter - 03-10-2004 to 26-12-2004<br>.70Your Ref No :- (SGC) 005 1935-D                                                          | D2 01     |          |      |                                                                                                    |
| into your bank account.<br>- J Carter - 03-10-2004 to 26-12-2004<br>.70Your Ref No :- (SGC) 005 1935-D                                                          | D2 01     |          |      |                                                                                                    |
| into your bank account.<br>- J Carter - 03-10-2004 to 26-12-2004<br>.70Your Ref No :- (SGC) 005 1935-D                                                          | D2 01     |          |      |                                                                                                    |
| into your bank account.<br>- J Carter - 03-10-2004 to 26-12-2004<br>.70Your Ref No :- (SGC) 005 1935-D                                                          | D2 01     |          |      |                                                                                                    |
| - J Carter - 03-10-2004 to 26-12-2004<br>.70Your Ref No :- (SGC) 005 1935-D                                                                                     | D2 01     |          |      |                                                                                                    |
| .70Your Ref No :- (SGC) 005 1935-D                                                                                                    | 02 01     |          |      |                                                                                                    |
|                                                                                                    |           |          |      |                                                                                                    |
|                                                                                                    |           |          |      |                                                                                                    |
|                                                                                                    |           |          |      |                                                                                                    |
|                                                                                                    |           |          |      |                                                                                                    |
| 600 176                                                                                                    |           |          |      |                                                                                                    |
| 3208 6347 Eav No := 07 3208 9347                                                                                                    |           |          |      |                                                                                                    |
| 3200 0347 T 8X140 - 07 3200 3347                                                                                                    |           |          |      |                                                                                                    |
|                                                                                                    |           |          |      |                                                                                                    |
|                                                                                                    |           |          |      |                                                                                                    |
|                                                                                                    |           |          |      |                                                                                                    |
|                                                                                                    |           |          |      |                                                                                                    |
|                                                                                                    |           |          |      |                                                                                                    |
|                                                                                                    |           |          |      |                                                                                                    |
|                                                                                                    |           |          |      |                                                                                                    |
|                                                                                                    |           |          |      |                                                                                                    |
|                                                                                                    |           |          |      |                                                                                                    |
|                                                                                                    |           |          |      |                                                                                                    |
|                                                                                                    |           |          |      |                                                                                                    |
|                                                                                                    |           |          |      |                                                                                                    |
|                                                                                                    |           |          |      |                                                                                                    |
| i Enclosed File 💿 🖉 Drint                                                                                                    |           |          |      | 9 Class                                                                                                    |
|                                                                                                    |           |          |      |                                                                                                    |

In this screen you have the option of resending the message and also the option of viewing the Html file which is attached to the email. Attachments with other file extensions cannot be viewed in this window.

View Html Enclosed File 🏻 🔩

Click on the Master List headings to select list "A" or "B". Click on the required item to highlight, the contents will appear in the description field below. The Master List works off a 3 level tree function. Some headings have a compressed subheading list. These headings are easily identifiable in red and have a little '+' next to them. Click on the '+' or double click on the heading to expand the list, then click on the required item and the contents will be displayed in the description field. To collapse the subheading list simply click once on the '-' or double click on the heading.

## Notes